## SISTEMA DE CHAMADOS PARA MANUTENÇÃO PREDIAL

O usuário poderá enviar um email para manu\_atendimento.fcf@usp.br

ΟU

Acessar através do link <u>https://atendimento.fcf.usp.br/</u> para um preenchimento mais completo conforme instruções abaixo:

Aparecerá a tela abaixo:

| Universidade de São Paulo                                                                                                    |  |  |
|----------------------------------------------------------------------------------------------------|--|--|
| <b>Bem-vindo</b><br>ao ambiente de atendimento aos usuários da FACULDADE DE CIÊNCIAS FARMACÊUTICAS (FCF) da <b>Universidade</b><br><b>de São Paulo</b> . |  |  |
| ← Usuário ← Agente de suporte                                                                                                    |  |  |
| Perguntas e Respostas Frequentes (FAQ)                                                                                                    |  |  |
| STI - Superintendência de Tecnologia da Informação                                                                                                    |  |  |
| CeTI-SP - Centro de Tecnologia da Informação de São Paulo                                                                                                |  |  |

Clique em Usuário

Digite seu número USP e senha única

Clique em Chamados

Novo chamado

Tipo: Selecione Manutenção Predial :

| *Tipo:  |                        |
|---------|------------------------|
| * Para: | Informática            |
|         | Manutencao Predial     |
|         | N <sup>2</sup> OL 12 1 |

Para: Clique na setinha para abrir as opções:

| * Para:    |                                        |
|------------|----------------------------------------|
| * Assunto: | Elétrica<br>▶ Informática              |
| * Texto:   | <ul> <li>Manutenção Predial</li> </ul> |
|            | Elétrica                               |
|            | Hidráulica                             |
|            | Outros                                 |
|            | Refrigeração                           |

Assunto: digite um título o mais objetivo possível

Texto: informe os detalhes do chamado.

Tem a opção de inserir anexos como mostra a imagem abaixo e clique em Enviar.

| Anexos:     |                                                           |
|-------------|-----------------------------------------------------------|
|             |                                                           |
|             | Clique para selecionar os arquivos ou apenas arraste-os a |
| Prioridade: | 3 Normal                                                  |
|             |                                                           |
| Enviar      |                                                           |

O usuário receberá em seu email o número do chamado que foi aberto, o qual poderá fazer o acompanhamento do mesmo.